#### **4. TRAMITAR SOLICITUD DE COMPRA** Una vez generada la solicitud, se deben completar unos datos para poder tramitarla.

Una vez generada la Solicitud, nos aparece otra pantalla en la que se deben cumplimentar varios datos. **1.- Departamento** que realiza la Solicitud. Si no se encuentra el departamento al que queremos imputar el gasto, se debe realizar un parte <u>https://www.unav.es/SI/accounting/tickets\_jira/index.php?form=SD</u>

| Editar solicitud: SC-                                                      | 101 📀      |                             |            | Co         | mpras    | Comprobar fond    | los Gestion                    | ar aprobaciones | Ver PDF        | Guardar        | En <u>v</u> iar |
|----------------------------------------------------------------------------|------------|-----------------------------|------------|------------|----------|-------------------|--------------------------------|-----------------|----------------|----------------|-----------------|
| Unidad de negocio solicitante                                              | DCA - PNA  | Jus                         | tificación |            |          |                   |                                | Im              | porte de solic | itud 3,80 EU   | R               |
| * Descripción CARPETA MCPC COLOR VERDE CON ANILLAS (FACULTAD COMUNICACION) |            | RDE CON ANILLAS<br>)        |            |            |          |                   | Importe de aprobación 4,59 EUR |                 |                | R              |                 |
| <b>1</b> * Departamento                                                    | T          | 12                          |            | O Numero   | de order | i de compra exped | tiva necesario                 |                 | Ane            | exos Ninguno - | <b>-</b>        |
| Líneas de solicitud                                                        | 0          | No imputado                 |            |            |          |                   |                                |                 |                |                |                 |
| Acciones - Ver - Format                                                    | ACP_DEP    | ACP_DEP                     |            |            |          |                   |                                |                 |                |                |                 |
|                                                                            | ACP_NO_DEP | ACP_NO_DEP                  |            |            |          |                   |                                |                 | Estada da      |                |                 |
| Línea Descripción                                                          | AJE        | AJENOS Y PROYECTOS DE ORDEN |            | * Cantidad | Nomb     | re de UM          | * Precio                       | Importe (EUR    | ) fondos       | Su             | ıprimir         |
| 1 CARPETA MCPC                                                             | AJEOTR     | AJUSTES                     | p          | 1          | UNIT     |                   | 3,7968 EUR                     | 3,8             | 0 No reserva   | dos            | ×               |
| Total                                                                      | AM131000   | Clinica Universitaria       |            |            |          |                   |                                | 3,8             | 0              |                |                 |
| Filas Seleccionadas 1 Co                                                   | AM131001   | Dirección                   |            |            |          |                   |                                |                 |                |                |                 |
|                                                                            | AM131002   | Direccion Enfermería        |            |            |          |                   |                                |                 |                |                |                 |
|                                                                            | AM131003   | Admisión                    |            |            |          |                   |                                |                 |                |                |                 |
|                                                                            | AM131004   | Unidades de Coordinación    |            |            |          |                   |                                |                 |                |                |                 |
|                                                                            | Buscar     |                             |            |            |          |                   |                                |                 |                |                |                 |

2

| Editar solicitud: SC-1                            | 101 😮                                                                        |                      | Compras         | Comprobar fondos          | Gestionar aprobaciones    | Ver PDF G                                                  | iuardar En <u>v</u> iar               |  |
|---------------------------------------------------|------------------------------------------------------------------------------|----------------------|-----------------|---------------------------|---------------------------|------------------------------------------------------------|---------------------------------------|--|
| Unidad de negocio solicitante<br>* Descripción    | DCA - PNA<br>CARPETA MCPC COLOR VERDE CON ANILLAS<br>(FACULTAD COMUNICACION) | Justificación        | Número de order | n de compra expeditiva ne | Imp<br>Impor<br>cesario E | oorte de solicitud<br>te de aprobación<br>Estado de fondos | 3,80 EUR<br>4,59 EUR<br>No reservados |  |
| Líneas de solicitud<br>Acciones ▼ Ver ▼ Formato ▼ |                                                                              |                      |                 |                           |                           |                                                            |                                       |  |
| Línea Descripción                                 | N                                                                            | ombre de<br>itegoría | * Cantidad Nomb | ore de UM *               | Precio Importe (EUR)      | Estado de<br>fondos                                        | Suprimir                              |  |
| <b>2</b> 1 CARPETA MCPC                           | COLOR VERDE CON ANILLAS (FACULTAD COMUNICACION Im                            | presion Resto de p   |                 | 3,796                     | 38 EUR 3,80               | No reservados                                              | ×                                     |  |
| Total                                             |                                                                              |                      |                 |                           | 3,80                      | 1                                                          |                                       |  |
| Filas Seleccionadas 1 Col                         | umnas Ocultas 8                                                              |                      |                 |                           |                           |                                                            |                                       |  |

**2.-** Para editar los datos de un artículo seleccionaremos la **línea** correspondiente.

- **3.-** Podremos editar la **cantidad** seleccionada inicialmente.
- 4.- Se pueden incluir Anexos si hacen referencia a la Solicitud.

| Acc | iones 🔻            | Ver 🔻 Formato 👻 📄 Congelar                     | 📓 Separar 🛛 🚽 Ajustar              |                          |                                          |                                    |                          |                       |                                      |
|-----|--------------------|------------------------------------------------|------------------------------------|--------------------------|------------------------------------------|------------------------------------|--------------------------|-----------------------|--------------------------------------|
|     | Línea              | Descripción                                    | Nombre de<br>categoría             | * Cantidad               | Nombre de UM                             | * Precio                           | Importe (EUR)            | Estado de<br>fondos   | Suprimir                             |
|     | 1                  | CARPETA MCPC COLOR VERDE CON ANILLAS (FACULTAD | OCOMUNICACION Impresion Resto de p | 2                        | UNIT                                     | 3,7968 EUR                         | 7,59                     | No reservados         | ×                                    |
|     | Total              |                                                |                                    |                          |                                          |                                    | 7,59                     |                       |                                      |
|     | Colum              | nnas Ocultas 8                                 |                                    |                          |                                          |                                    |                          |                       |                                      |
|     | ínea 1:<br>Intrega | Detalles                                       |                                    |                          |                                          |                                    |                          |                       | Ν                                    |
|     |                    | 5 * solicitante Nombre del usuario             | Q                                  | Tipo de                  | ubicación de entrega                     | Interna 🔻                          |                          |                       | 12                                   |
|     |                    | 6 Urgente No v                                 |                                    | 8 *                      | Ubicación de entrega                     | Servicio de Compi                  | ras-Edificio Amigos      | ۹                     |                                      |
|     | <b>7</b> * F       | echa de entrega solicitada 13/05/20            |                                    |                          | Dirección de entrega                     | Monday to Friday<br>(NAVARRA, ESPA | from 9:00 to 14:00<br>NA | and 16:00 to 17:30, 3 | y de 16:00 a 17:30<br>31009 PAMPLONA |
|     |                    |                                                |                                    | PROVEEDO                 | Moneda (SÓLO PARA<br>RES EXTRANJEROS)    |                                    |                          |                       |                                      |
|     |                    |                                                | Im                                 | porte en mon<br>PROVEEDO | eda extranjera (SÓLO<br>RES EXTRANJEROS) |                                    |                          |                       |                                      |
|     |                    |                                                |                                    | Estado F                 | Reclamacion Solicitud                    | No Reclamado                       | •                        |                       |                                      |
|     |                    |                                                |                                    |                          | Número de JIRA                           |                                    |                          |                       |                                      |

- 5.- Solicitante: es el destinatario. Se puede cambiar el solicitante para que reciba el producto.
- 6.-Se puede indicar si la entrega es urgente o no.
- 7.- Indicar el plazo de entrega solicitado. Por defecto se indica una semana

**8.-** La **ubicación de entrega** por defecto es la que se obtiene de las bases de datos de la UN. Puede modificarse manualmente. También varía al cambiar el solicitante.

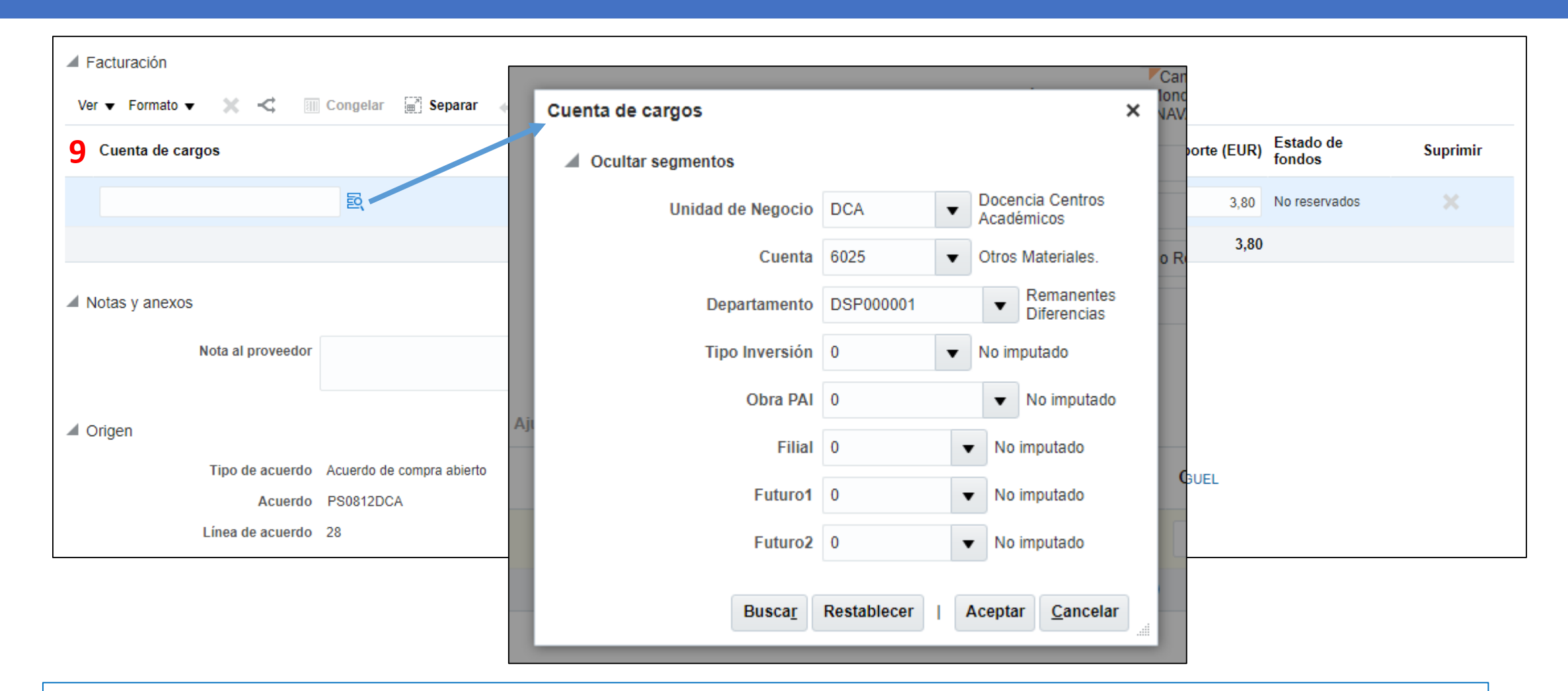

**9.- Cuenta de cargos:** Hay que indicar la **unidad económica**, la **cuenta** y el **Departamento** al que se imputa el cargo.

| ditar solicitud: SC-                                                     | 101 😮                                                                        |                                                       | Compras         | Comprobar fondos         | Gestionar aprobaciones                      | Ver PDF                                | Guardar Er               |
|--------------------------------------------------------------------------|------------------------------------------------------------------------------|-------------------------------------------------------|-----------------|--------------------------|---------------------------------------------|----------------------------------------|--------------------------|
| Unidad de negocio solicitante<br>* Descripción                           | DCA - PNA<br>CARPETA MCPC COLOR VERDE CON ANILLAS<br>(FACULTAD COMUNICACION) | Justificación                                         |                 |                          | Imp<br>// Impor                             | oorte de solicitud<br>te de aprobación | 1 3,80 EUR<br>1 4,59 EUR |
| * Departamento<br>neas de solicitud                                      | •                                                                            |                                                       | Numero de orde  | n de compra expeditiva n | ecesario L                                  | Anexos                                 | s Ninguno 🕂              |
| Accionas - Var - Format                                                  | - E 🖌 💟 💷 Congelar 🗁 Separar                                                 | Ainetar                                               |                 |                          |                                             |                                        |                          |
| Acciones ▼ Ver ▼ Formate                                                 | o 🔻 🔳 💉 💥 🔟 Congelar 🚊 Separar                                               | Ajustar     Nombre de     categoría                   | * Cantidad Noml | bre de UM *              | Precio Importe (EUR)                        | Estado de<br>fondos                    | Suprimi                  |
| Acciones 	Ver 	Formato Línea Descripción 1 CARPETA MCPC                  | Color verde con anillas (facultad comunica                                   | Ajustar Nombre de categoría CION Impresion Resto de p | * Cantidad Noml | bre de UM *<br>3,79      | Precio Importe (EUR)<br>68 EUR 3,80         | Estado de<br>fondos<br>No reservados   | Suprimi<br>X             |
| Acciones ▼ Ver ▼ Formato<br>Línea Descripción<br>1 CARPETA MCPC<br>Total | o 🔻 📄 🖍 💥 🔟 Congelar 🖃 Separar                                               | Ajustar<br>Nombre de<br>categoría                     | * Cantidad Noml | bre de UM *<br>3,79      | Precio Importe (EUR)<br>68 EUR 3,80<br>3,80 | Estado de<br>fondos<br>No reservados   | Suprimi                  |

Una vez completado todo los datos y realizado los cambios, en caso de que se hayan hecho, clicaremos en **Guardar** y daremos a **Enviar** para tramitar la solicitud.

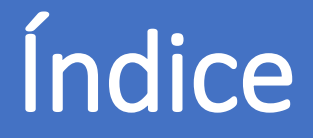

- 0. AUTORIZACIÓN PARA COMPRAR
- 1. DÓNDE SE REALIZA LA SOLICITUD
- 2. CONFIGURAR LAS PREFERENCIAS DE LA SOLICITUD DE COMPRA
- 3. CÓMO GENERAR UNA SOLICITUD DE COMPRA
- 4. TRAMITAR LA SOLICITUD DE COMPRA
- 5. GENERAR LA SOLICITUD DE ARTÍCULO NO INCLUIDO EN EL CATÁLOGO
- 6. CÓMO ESTÁN MIS SOLICITUDES
- 7. CÓMO REPETIR UNA SOLICITUD
- 8. CÓMO REALIZAR UNA MODIFICACIÓN EN UNA SOLICITUD: UNA ORDEN DE CAMBIO
- 9. RECLAMACIONES
- 10. DEVOLUCIONES
- 11. CÓMO PUEDO VER EL ESTADO DE MI RECLAMACIÓN/DEVOLUCIÓN
- 12. CATEGORÍAS DE COMPRA

#### Servicio de Compras 2020